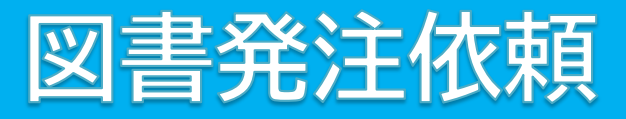

1. 図書館ホームページの「ILL 複写依頼」を選択する

[OPAC]https://www-uf01.ufinity.jp/niit/

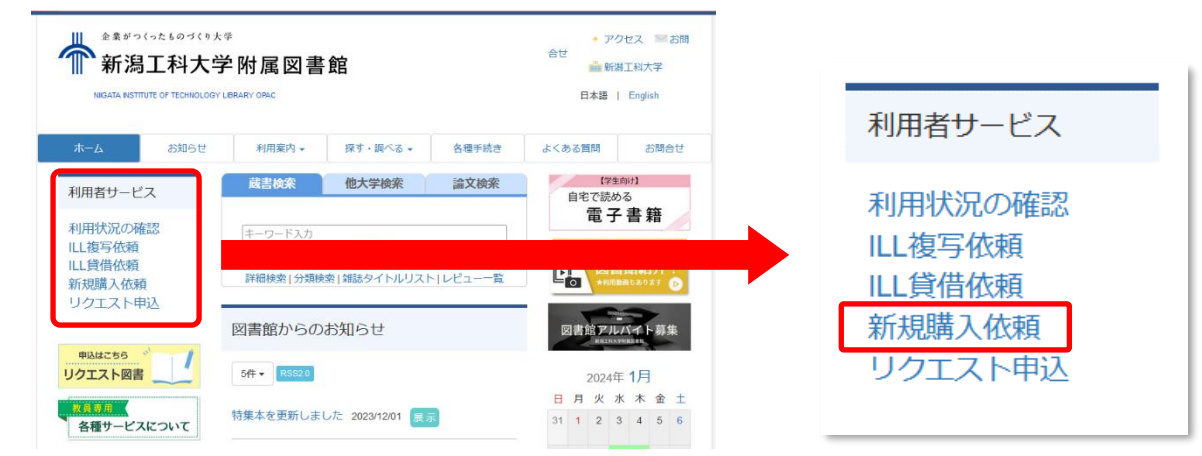

## 2.ログイン

| 利用者認証                  |                 |
|------------------------|-----------------|
| 利用者ID(または登録名)および       | びパスワードを入力してください |
| 利用者ID(または登録名)<br>パスワード |                 |
|                        | ログイン 戻る         |

3.「発注依頼」を選択し、次へ。

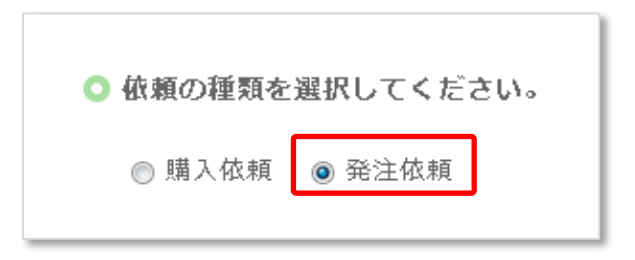

# 4. 資料情報の入力

| 1. 以下の資料情 | 青報を入力(確認)してくだる      | きい。          |  |
|-----------|---------------------|--------------|--|
| * タイトル    | : 機能構造科学入門 : 3D活性サ・ | イトと物質デザイン    |  |
| 巻号        | :                   | ISBN :       |  |
| 著者        | : 石井, 宏幸ほか          | 出版者:         |  |
| 版事項       | :                   | 出版年(西暦):2016 |  |
| 価格等       | :                   |              |  |
|           |                     |              |  |

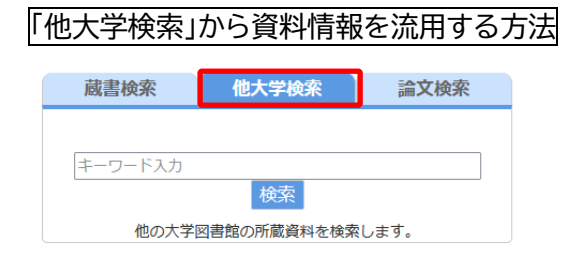

#### 【ID】教職員番号(or 利用者カード番号) 【PW】教職員番号(or 利用者カード番号) ※パスワードは変更可能です。

#### <u> 発注依頼</u>

個人研究費等の公費による購入依頼 ※図書館発注で、値引購入ができます。

#### 購入依頼

図書館に入れてほしい資料のリクエスト ※主に学生向けサービス

※OPAC の「他大学検索」の検索結果から、 資料情報を流用することができます。 (次のページを参照)

「他大学検索」のタブを選択し、資料検索

|                                                                              |                                                                                                    | 関連情報                                                                         |
|------------------------------------------------------------------------------|----------------------------------------------------------------------------------------------------|------------------------------------------------------------------------------|
| NII書誌                                                                        | 詳細 24件目を表示(全39件)                                                                                                    | 他の巻号の資料をみる                                                                   |
| <前の書誌<br><u> 第1</u> 0<br>第10<br>第10<br>第10<br>第10<br>第10<br>第10<br>第10<br>第1 | ▲検索結果-覧へ戻る<br>ション<br>の用数性、山口康太共着 改訂版 成山堂書店, 2023.4.<br>の用拠能: ・ 出力 シスール ・ 文献管理<br>・ 詳細情報を見る<br>諸誌URL: https://opac.std.doud.liswave.jp/wjs0020pc/ktl/H002003781 ・ ) | エンジニアのため<br>の熱力学<br>角田哲也,川原秀夫,<br>斉藤朗共著 成山<br>堂書店, 2001.2.<br>購入依頼<br>新規購入依頼 |
|                                                                              | 書誌事項: エンジニアのための熱力学 / 角田哲也, 山口康太3<br>2023.4.                                                                                                    | 共著 改訂版 成山堂書店,                                                                |
|                                                                              | 巻号:                                                                                                    |                                                                              |
|                                                                              | ISBN : 19784425690626                                                                                                    |                                                                              |
|                                                                              | 出版者:成山堂書店                                                                                                    |                                                                              |
| 出                                                                            | 版年(西暦):2023                                                                                                    |                                                                              |
|                                                                              | 版事項:改訂版                                                                                                    |                                                                              |
|                                                                              | 価格等:(4000円 (税別)                                                                                                    |                                                                              |

### 5.購入部数の入力

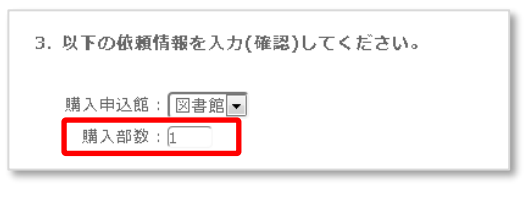

### 6.予算の選択

| _            | 支払区分 ◎ 私費<br>◎ 公費                          |                                  | 使用予算                       | ● 公<br>: 選択(               | 合<br>費 公<br>してくだ  | )費(項)国<br>さい | ]立学校<br><b>予算選</b> 對 |
|--------------|--------------------------------------------|----------------------------------|----------------------------|----------------------------|-------------------|--------------|----------------------|
|              | ○ 以下の一覧より、                                 | <b>費用の支払</b><br><sup>当初予算額</sup> | を行う予算な<br><sub>実行予算額</sub> | を選択して下<br><sup>発注累計額</sup> | で<br>さい。<br>検収累計額 | 支払累計額        | 予算残高                 |
| 選択           | A 946-2014A                                |                                  | 9999999                    | 0                          | 5345              | 0            | 9999999              |
| 選択           | 個人研究費                                      | 99999999                         |                            |                            |                   |              |                      |
| 選択<br>〇<br>〇 | 個人研究費<br>教育研究奨励寄付金                         | 99999999                         | 9999999                    | 0                          | 0                 | 0            | 9999999              |
| 選択<br>〇<br>〇 | 個人研究費<br>教育研究奨励寄付金<br>その他(通信欄に記載<br>して下さい) | 99999999<br>99999999<br>99999999 | 99999999                   | 0                          | 0                 | 0            | 9999999<br>9999999   |

## 5.申込

- ② 該当の図書がヒットしたら、詳細ページを開く
- ③ 詳細ページの右側にある「新規購入依 頼」を選択する
- ④ ログイン画面が出てくるので、ログインする。
- ⑤ 発注依頼を選択
- ⑥ 自動で図書の情報が設定されます

必要部数を入力してください。 初期値は、「1」になっています。

### 公費の場合

- 「予算選択」をクリック
   ※プルダウンは、選ぶ必要ありません。
- ② 予算を選択し、「決定」
   ※「その他」を選んだ場合は、「通信 欄」に、予算名を入力してください。

依頼内容の確認は、OPACの「利用状況の確認」から見ることができます。
 図書が届きましたら、図書館から通知(メール)でお知らせします。
 通知を確認後、ご都合のよろしい時に、カウンターに取りに来るようお願いします。
 ご不明な点等がございましたら、図書館へお問い合わせください。
 【問合せ先:図書館事務室】
 内線521・522
 メール tosho@lib.niit.ac.jp